## <u>การเข้าสู่ระบบงานทะเบียนพล นศท.</u>

## <u>การเข้าสู่ระบบงานทะเบียนพล นศท. โดยใช้ บัตรประจำตัวประชาชน</u>

1. เชื่อมต่ออุปกรณ์เครื่องอ่านบัตรประจำตัวประชาชน เข้ากับเครื่องคอมพิวเตอร์ ก่อนเริ่มใช้งาน

 2. ดาวน์โหลด โปรแกรมเข้าระบบงานทะเบียนพล นศท. โดยใช้บัตรประจำตัวประชาชน จากหน้า เว็บไซต์ นรด.

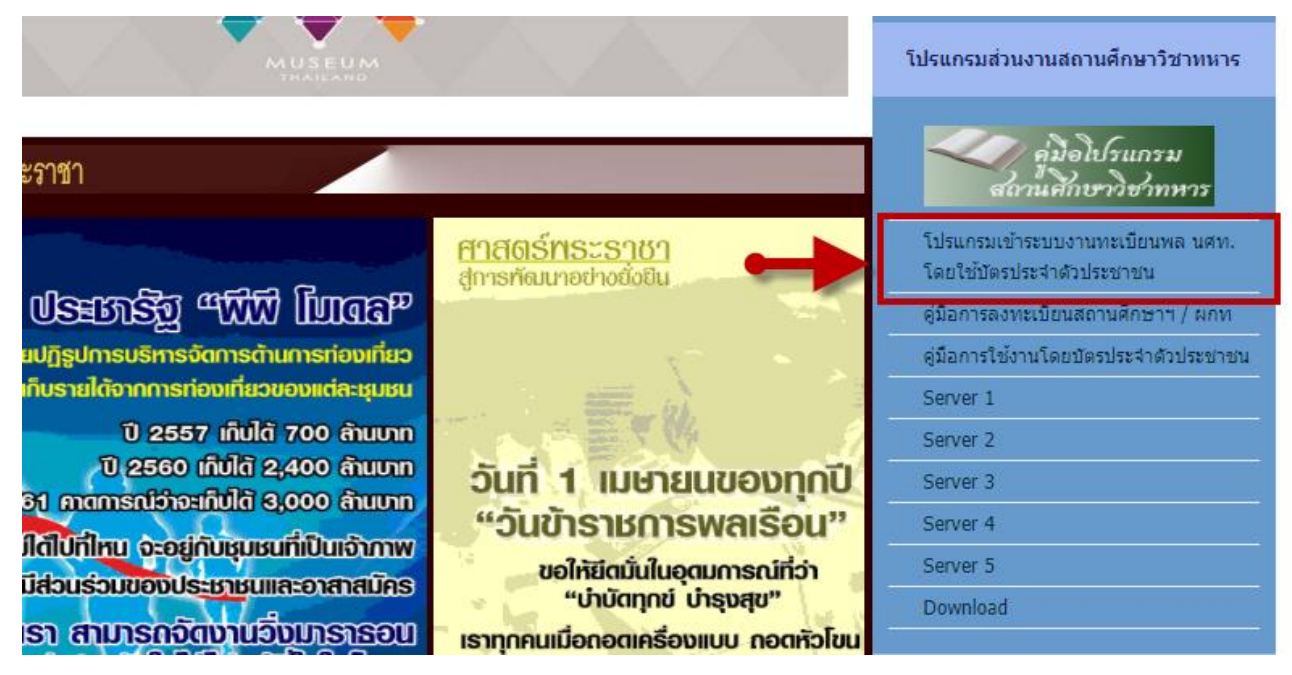

 ทำการติดตั้งโปรแกรม โดยเปิดไฟล์ที่ดาวน์โหลด และ เลือกทั้งโปรแกรมเข้าระบบฯ และ License จากนั้นกดปุ่ม Install

| 🚏 TDCLogin Setup: Installation                        | Options                                                       | —                            |               | ×     |
|-------------------------------------------------------|---------------------------------------------------------------|------------------------------|---------------|-------|
| Check the components you you don't want to install. ( | u want to install and u<br>Click Install to start th          | incheck the<br>e installatio | compone<br>n. | nts   |
| Select components to install:                         | <ul> <li>✓ โปรแกรมเข้าระบ</li> <li>✓ License ปี 61</li> </ul> | เบ นรด. ด้วย                 | บบัตร ปชช.    | (TDCI |
| Space required: 1.3MB                                 | <                                                             |                              |               | >     |
| Cancel Nullsoft Install S                             | ystem v3.0b1                                                  |                              | Inst          | all   |

4. เมื่อติดตั้งเรียบร้อย จะมี โปรแกรม ปรากฏบนหน้าจอ

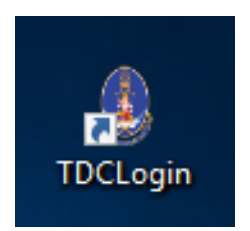

5. ให้กดเข้าโปรแกรม โดยคลิกขวา ที่รูปโปรแกรม แล้วกด Run as administrator

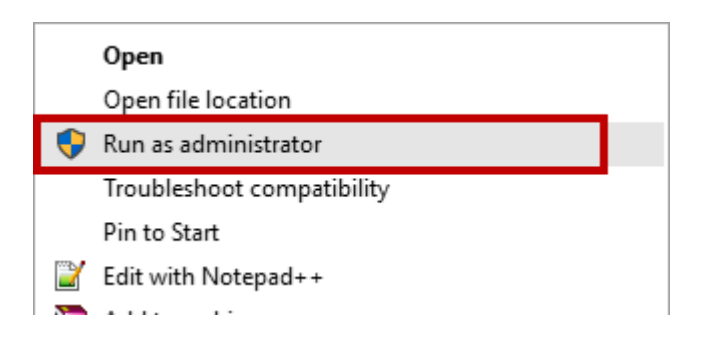

 เมื่อเปิดโปรแกรมแล้ว ให้นำบัตรประจำตัวประชาชน ใส่เข้าในเครื่องอ่านบัตร จากนั้นกดปุ่ม เข้าสู่ระบบๆ

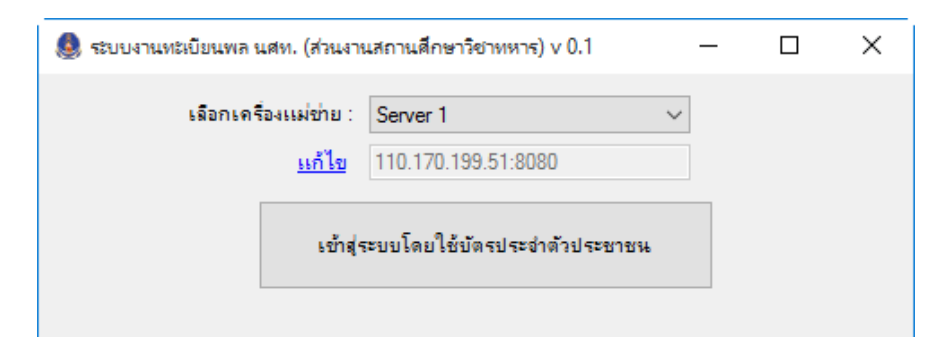

 ระบบ จะให้ใส่หมายเลข รหัส PIN 4 หลัก ที่ได้กำหนดไว้ (สามารถติดต่อขอกำหนดรหัส PIN ได้ที่สำนักงานเขต/อำเภอ ทั่วประเทศ) จากนั้นกดปุ่ม ตกลง

| ข้อมอประกอ                                                                                                    | เ                                                                                |
|----------------------------------------------------------------------------------------------------|----------------------------------------------------------------------------------|
| ขยมูลบระกอ<br>คุณกำลังตรวจสอบ "รหัส P<br>เพื่อเปิดเผยข้อมูลส่วนตัว ให<br>- กรมการปกครอง<br>ถ้าต้องการทำงานต่อ<br>กรุณาใส่ "รหัส PIN 2" แล<br>ถ้าไม่ต้องการทำงานต่อ กรุง | บการตดสนเจ<br>IN 2"<br>นส่วนของหน่วยงาน<br>ลัวกดปุ่ม "ตกลง"<br>ณากดปุ่ม "ยกเลิก" |
|                                                                                                    | **                                                                               |
| รหัส PIN  ****                                                                                                    |                                                                                  |

 ระบบจะนำเข้าสู่ หน้าจอหลัก โดยมีเมนู รับสมัคร นศท. และ รับรายงานตัว นศท. เพื่อใช้งาน ได้เหมือนปีการศึกษาที่ผ่านมา

| Miseviagnanssineraulau<br>Army Reserve Command |        |                      |                        |  |  |
|------------------------------------------------|--------|----------------------|------------------------|--|--|
| Build 9. Update: 30 เม.ย. 2558                 |        |                      |                        |  |  |
| ระบบผลิตกำลังพลสำรอง                           |        | โรงเรียนวัดไข        | ร่ขิงวิทย <sup>.</sup> |  |  |
| > หน้าแรก                                      |        |                      |                        |  |  |
| > ข้อมลสถานศึกษาฯ / ผกท.                       |        |                      |                        |  |  |
| > รับสมัคร นศท.                                |        |                      |                        |  |  |
| > รับรายงานตัว นศท.                            |        |                      |                        |  |  |
| > ข้อมูลหลัก นศท.                              |        |                      |                        |  |  |
| > โอนย้ายสถานศึกษาฯ                            |        | กำหนด                | วันและสถานที่ 4        |  |  |
| > ข้อมูลผลัดฝึก                                |        |                      | ประจำปีการศึ           |  |  |
| > ขอรอรับสิทธิ                                 | ประเภท | วัน / เดือน / ปี     | ภาค                    |  |  |
| > ขอยกเว้นการตรวจเลือกฯ                        |        |                      |                        |  |  |
| > จัดพิมพ์บัญชี 🔹 🕨                            |        |                      |                        |  |  |
| > เปลี่ยนรหัสผ่าน                              |        | ที่อยู่ของโรงเรียน : | 53 หมู่ 2 ต.ไร่        |  |  |

9. หากหน้าจอหลัก ไม่สามารถเข้าใช้งานได้ ให้ทำการเปลี่ยน Server ที่หน้าโปรแกรม ก่อนเข้าสู่ ระบบ โดยเลือก รายการ Server ตามภาพด้านล่าง จากนั้นจึงกดปุ่มเข้าสู่ระบบ เพื่อลดปัญหาการ เข้าใช้งานพร้อมกันเป็นจำนวนมาก

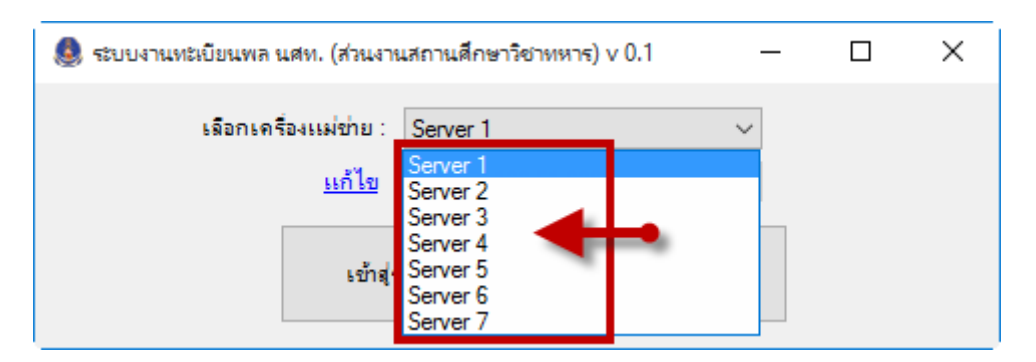

<u>ในปีการศึกษา 2561 หากไม่สามารถใช้งานด้วยโปรแกรมฯ ได้</u> <u>ให้เข้าสู่ระบบงานทะเบียนพล นศท. โดยใช้ เลขประจำตัวประชาชน</u>

## <u>การเข้าสู่ระบบงานทะเบียนพล นศท. โดยใช้ เลขประจำตัวประชาชน</u>

1. เข้าสู่ระบบงานทะเบียนพล นศท. โดยใช้

- 1.1 เลขประจำตัวประชาชน 13 หลัก ที่ได้ทำการบันทึก ในข้อมูลสถานศึกษาวิชาทหาร / ผกท.
- 1.2 รหัสผ่าน (เริ่มต้น = 123) หลักจากเข้าใช้งานครั้งแรกแล้ว ให้ทำการเปลี่ยนรหัสผ่าน

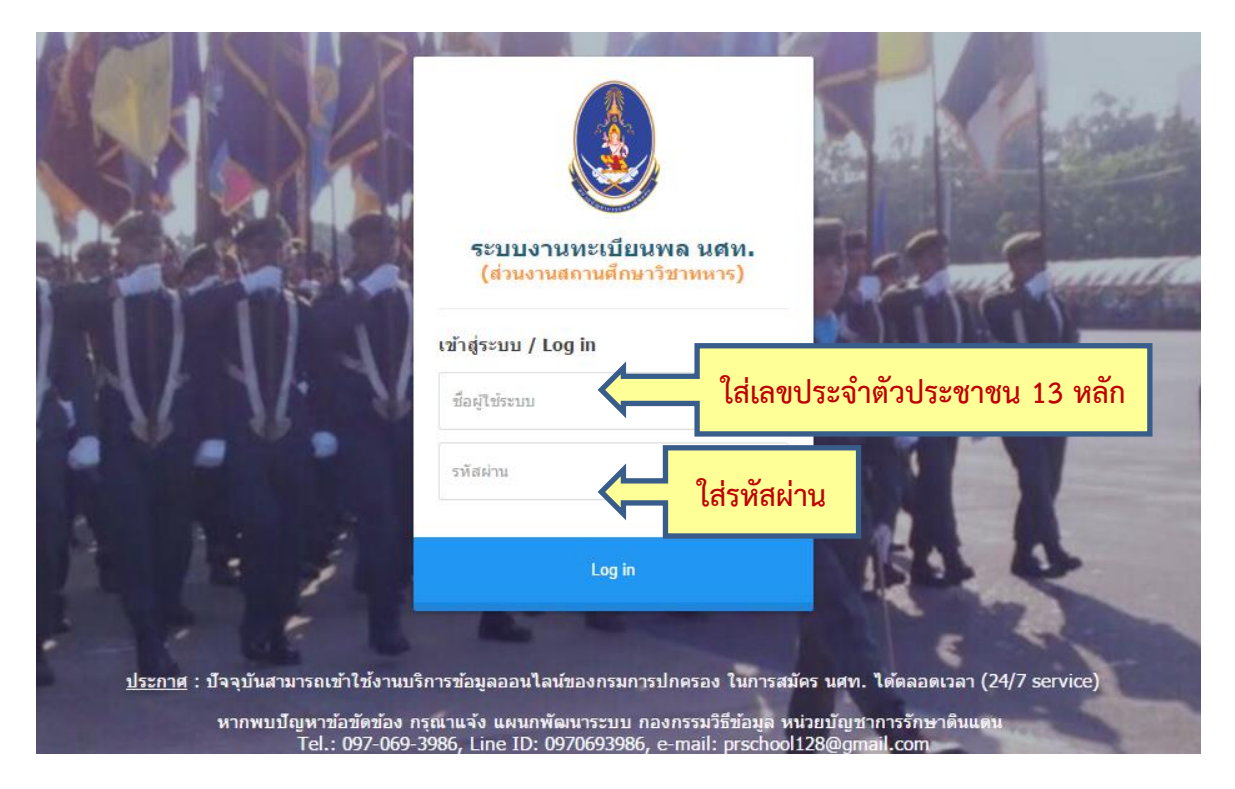

 หน้าจอหลักจะมีเมนูรับสมัคร นศท. และ รับรายงานตัว นศท. เพื่อใช้งานได้เหมือนปีการศึกษา ที่ผ่านมา

| Misevigennessinensung<br>Army Reserve Command |        |                      |                 |  |  |  |
|-----------------------------------------------|--------|----------------------|-----------------|--|--|--|
| Build 9. Update: 30 ເມ.ຍ. 2558                |        |                      |                 |  |  |  |
| ระบบผลิตกำลังพลสำรอง                          |        | โรงเรียนวัดไช        | ร่ขิงวิทย       |  |  |  |
| > หน้าแรก                                     |        |                      |                 |  |  |  |
| > ข้อมลสถานศึกษาฯ / ผกท.                      |        |                      |                 |  |  |  |
| > รับสมัคร นศท.                               |        |                      |                 |  |  |  |
| > รับรายงานตัว นศท.                           |        |                      |                 |  |  |  |
| > ข้อมูลหลัก นศท.                             |        |                      |                 |  |  |  |
| > โอนย้ายสถานศึกษาฯ                           |        | กำหนด                | วันและสถานที่ 🤆 |  |  |  |
| > ข้อมูลผลัดฝึก                               |        |                      | ประจำปีการศึเ   |  |  |  |
| > ขอรอรับสิทธิ                                | ประเภท | วัน / เดือน / ปี     | ภาค             |  |  |  |
| > ขอยกเว้นการตรวจเลือกฯ                       |        |                      |                 |  |  |  |
| > จัดพิมพ์บัญชี 🔹 🕨                           |        |                      |                 |  |  |  |
| > เปลี่ยนรหัสผ่าน                             |        | ที่อยู่ของโรงเรียน : | 53 หมู่ 2 ต.ไร่ |  |  |  |